Procedura di SETUP GESnuoto64

## **<u>ATTENZIONE</u>**: Esegui come amministratore

| 🏠 Installazione di Procedura GESnuoto 64                                                                                                    |                                                                                                    |
|----------------------------------------------------------------------------------------------------|----------------------------------------------------------------------------------------------------|
| Informazioni<br>Leggere le importanti informazioni che seguono prima di procedere.                                                                                                    |                                                                                                    |
| Quando si è pronti per proseguire, premere Avanti.                                                                                                    |                                                                                                    |
| Procedura di installazione su sistemi a 64bit.<br>Alla richiesta:<br>ICONE AGGIUNTIVE<br>Spinta crea unicona sul desktop                                                                   |                                                                                                    |
| Prosegui con le successive richieste:<br>AVANTI<br>INSTALLA                                                                                                    |                                                                                                    |
| FINE<br>Se durante l'Installazione viene mostrato un messaggio di sistema che informa che<br>PC c'è un programma (DLL/OCX) più aggiornato proseguire lasciando valido quello<br>aggiornato | : sul<br>più                                                                                                    |
| Avanti >                                                                                                    | Annulla                                                                                                    |
|                                                                                                    |                                                                                                    |
|                                                                                                    | A Installazione di Procedura GESnuoto 64                                                                                         |
|                                                                                                    | Selezione processi addizionali<br>Quali processi aggiuntivi si vogliono avviare?                                                 |
|                                                                                                    | Selezionare i processi aggiuntivi che verranno eseguiti durante l'Installazione di<br>Procedura GESnuoto 64, poi premere Avanti. |
|                                                                                                    | Icone aggiuntive:<br>I crea un'icona sul desktop                                                                                 |
|                                                                                                    |                                                                                                    |
|                                                                                                    |                                                                                                    |
|                                                                                                    |                                                                                                    |
|                                                                                                    |                                                                                                    |
|                                                                                                    | < Indietro Avanti > Annull                                                                                                    |
|                                                                                                    |                                                                                                    |
| 🚯 Installazione di Procedura GESnuoto 64                                                                                                    |                                                                                                    |
| Pronto per l'installazione<br>Il programma di installazione è pronto per iniziare l'installazione di Procedura<br>GESnuoto 64 sul computer.                                                |                                                                                                    |
| Premere Installa per continuare con l'installazione, o Indietro per rivedere o mo<br>le impostazioni.                                                                                      | odificare                                                                                                    |
| Processi addizionali:<br>Icone aggiuntive:<br>Crea un'icona sul desktop                                                                                                    |                                                                                                    |
|                                                                                                    |                                                                                                    |
|                                                                                                    |                                                                                                    |
|                                                                                                    |                                                                                                    |
| < Indietro Instalia                                                                                                    | Annulla                                                                                                    |
|                                                                                                    |                                                                                                    |
|                                                                                                    |                                                                                                    |

Con questa videate termina la creazione delle cartelle e l'installazione di file che verranno utilizzati dall'applicativo.

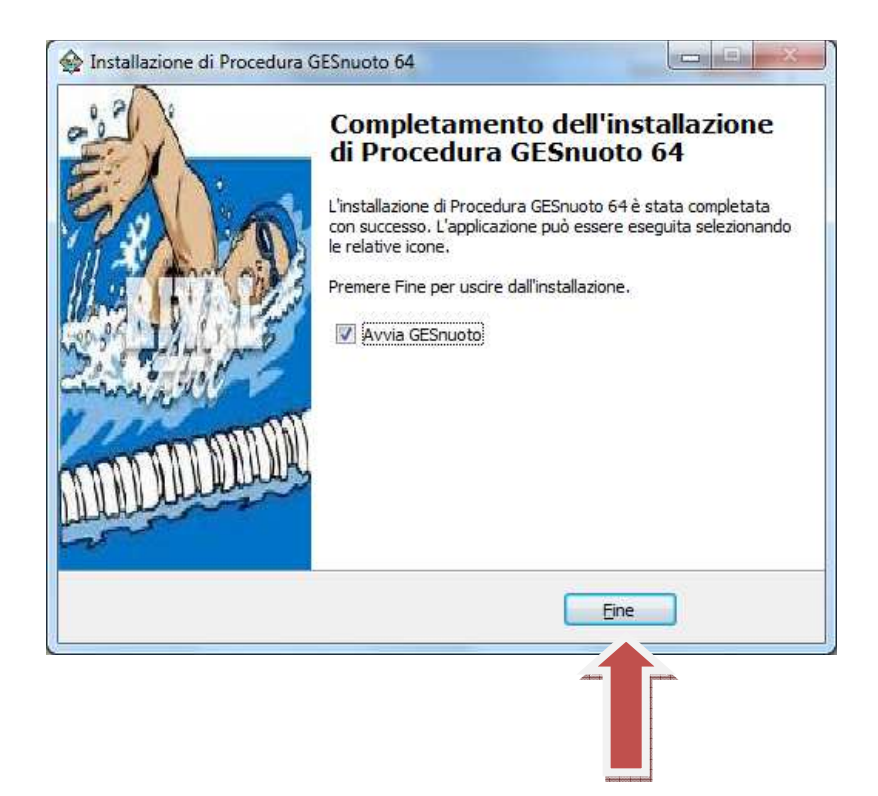

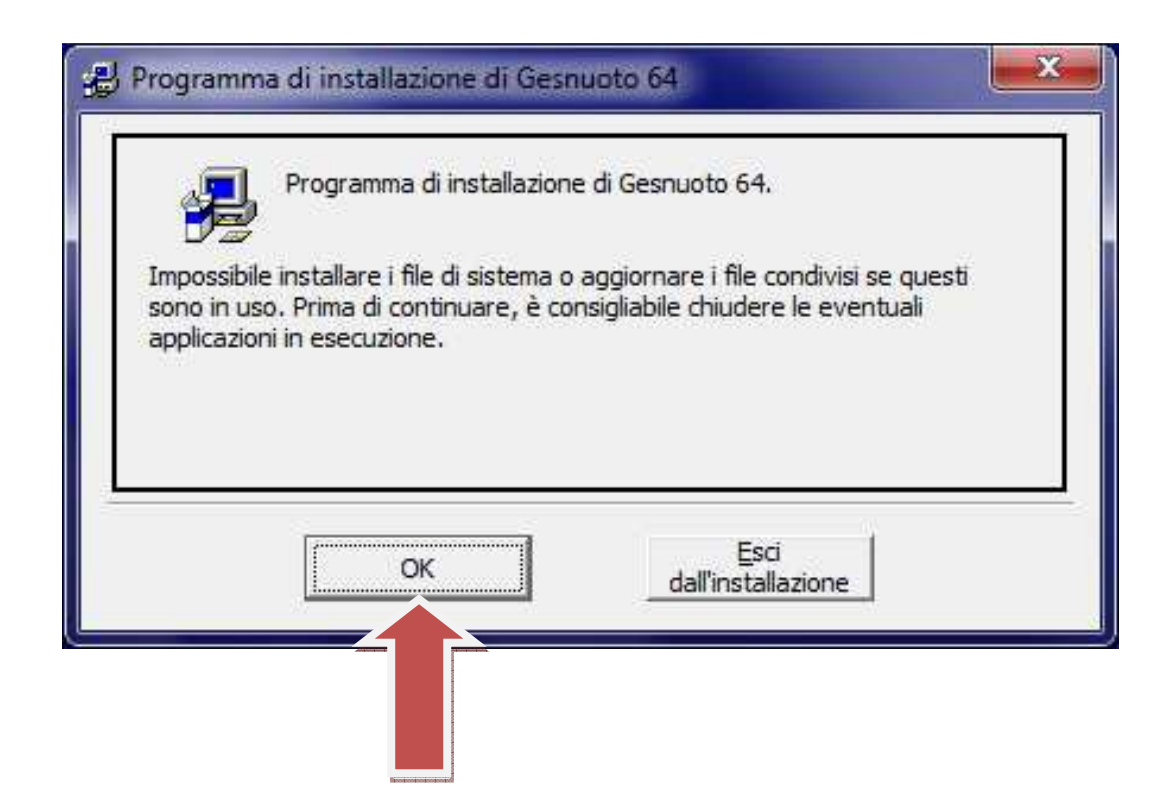

## **ATTENZIONE:**

Nella videata riportata sotto, il sistema proporrà una "Directory" diversa da quella richiesta da questa installazione.

Usando "Cambia directory" si dovrà cercare la cartella "C:\GESnuoto64" come evidenziato nella figura sotto.

Una diversa impostazione assegnata alla directory renderà l'applicativo non funzionante al 100%.

| Programma di installazione di Gesnuc<br>Fare dic sul pulsante qui sotto per iniziare l | installazione.                                |                             |
|----------------------------------------------------------------------------------------|-----------------------------------------------|-----------------------------|
| Fare dic su questo pul<br>directory di destinazion                                     | sante per installare il so<br>ne specificata. | ftware di Gesnuoto 64 nella |
| c:\GESnuoto64\                                                                         |                                               | <u>C</u> ambia directory    |
| Esci (                                                                                 | dall'installazione                            |                             |

Dopo aver impostato la directory richiesta si potrà proseguire cliccando il pulsante indicato.

| 提 Programma di installazione di Gesnuoto                  | 64                                                                |
|-----------------------------------------------------------|-------------------------------------------------------------------|
| Fare dic sui puisante qui sotto per iniziare l'inst       | tallazione,                                                       |
| Fare dic su questo pulsant<br>directory di destinazione s | te per installare il software di Gesnuoto 64 nella<br>pecificata. |
| c:\GESnuoto64\                                            | <u>C</u> ambia directory                                          |
| Esci dall'i                                               | installazione                                                     |

| <u>G</u> ruppo di programmi:<br>gesnuoto                             |
|----------------------------------------------------------------------|
| Gruppi esistenti:                                                    |
| Accessories                                                          |
| despueto                                                             |
| Maintenance<br>Pubblicazione guidata sul Web<br>Startup<br>UltraEdit |
| <br>Continua Annulla                                                 |

Durante l'installazione potrebbero essere visualizzate una o più videate che avvisano che la versione presente sul sistema è più recente di quella che si va installando.

## **<u>ATTENZIONE</u>**: Non sostituire il file esistente nel sistema.

Questo è un esempio:

| recente de<br>esistente r | ella versione prese<br>nel sistema. | ente. Si d | consiglia di noi | n rimuovere il file |  |
|---------------------------|-------------------------------------|------------|------------------|---------------------|--|
| Nome file:                | 'C:\Windows\Sy                      | /stem32    | WSVCRT.DLL       |                     |  |
| Descrizione               | e: 'Windows NT C                    | RT DLL     |                  |                     |  |
| Versione:                 | 7.0.7601.17744'                     |            |                  |                     |  |
| Mantenere                 | : il file?                          |            |                  |                     |  |
|                           | Si                                  |            | No               | No a <u>T</u> utti  |  |
|                           |                                     |            |                  |                     |  |

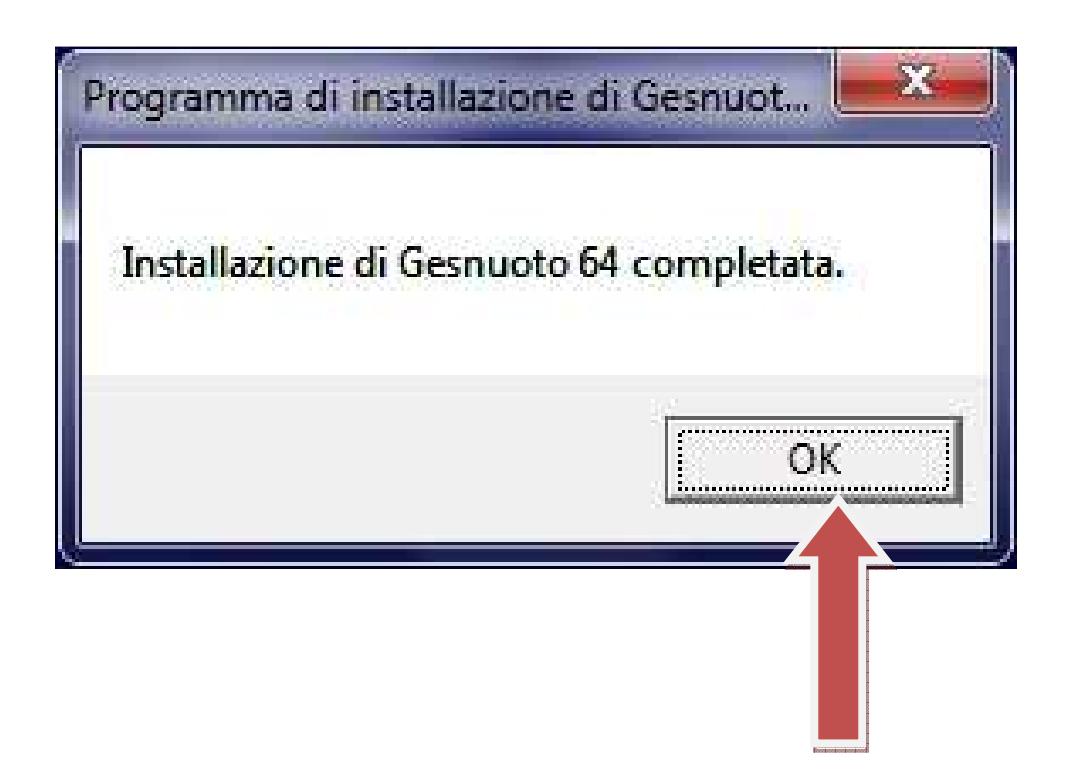

Fine installazione